## <u>Comment s'inscrire à un tournoi REALBRIDGE du BC Ecully sur le site</u> <u>de la FFB</u>

## 1->Ouvrir votre espace licencié

| $\begin{array}{c}  \\ \leftarrow \end{array} \rightarrow \textcircled{C} \end{array} $ | licencie.ffbridge.fi | +<br>r/#/home                                                                 |                                  | Q 🕁 🍪 :                               |
|----------------------------------------------------------------------------------------|----------------------|-------------------------------------------------------------------------------|----------------------------------|---------------------------------------|
| <b>TFB</b> Licencié                                                                    | Bie                  | envenue Paul GROSBOIS                                                         |                                  |                                       |
| Paul<br>GROSBOIS                                                                       | • =                  | Mes derniers résultats                                                        | TOUS MES RÉSULTATS 📏             | 1 Salson 2020/2021                    |
| Accès espace                                                                           | métier               | 28 Bridge Club Beaujolais - Régularité                                        | >                                |                                       |
| Espace forma                                                                           | tion                 | 28<br>oct. Bridge Club Ecully - Régularité<br>Après-midi - Tournoi par paires | >                                | MES POINTS                            |
| Actualités                                                                             |                      | 26<br>oct Bridge Club Ecully - Simultané<br>Après-midi - Roy René             | >                                | MON AGENDA MON HISTORIQUE MON COMPTE  |
| Votre bridge h                                                                         | ebdo                 | INSCRIPTIONS TOUR                                                             | NOIS CLUBS                       | MES MESSAGES     LETTRE DE CLASSEMENT |
| Thallenges                                                                             | >                    |                                                                               | _                                |                                       |
| C Résultats                                                                            |                      |                                                                               |                                  |                                       |
| Simultanés                                                                             |                      | Résultats d'un licencié                                                       | Résultats d'un club ou comité    |                                       |
| Compétitions                                                                           |                      | Nom ou numéro de licence Q                                                    | iom, ville, ou numéro d'entité Q |                                       |
| Calendrier                                                                             | >                    | Actualités - À la une                                                         |                                  | Boutique FFB                          |
| loueurs                                                                                | >                    |                                                                               |                                  | F sourder i s                         |
| Taper ici po                                                                           | ur rechercher        | o 🛱 🌔 🥼 💶                                                                     | 🔒 🍯 🚺 📲                          | ^ @                                   |

- 2- Cliquer sur inscription tournois club (pavé bleu)
- 3- Sélectionner le pavé bleu en haut de la page Détails et alimentation de votre compte-Les tournois sont payants, vous devez approvisionner votre compte :20 € suffisent pour le début. Ce compte vous permettra plus tard de gérer vos inscriptions aux compétitions

| ÷   | C licencie.ffb      | ridge.fr/#/tournament | ts-subscriptions/1            |                                                                                                    |                       | Q                     | ☆ 🔮     |
|-----|---------------------|-----------------------|-------------------------------|----------------------------------------------------------------------------------------------------|-----------------------|-----------------------|---------|
| é   | FFB Licencié        | Accueil > Inscription | ns Tournois                   |                                                                                                    |                       |                       |         |
|     | Paul<br>GROSBOIS    | Compte FFB - Solo     | de de votre compte : 16.00 cr | édits                                                                                                    |                       |                       |         |
| ] . | Accès espace métier | DÉTAILS ET A          | ALIMENTATION DE MON COMPTE    |                                                                                                    |                       |                       |         |
|     | Espace formation    |                       |                               |                                                                                                    |                       |                       |         |
| •   | Accueil             | Date Heur             | re Club                       | Nom                                                                                                    |                       | Ν                     | Montant |
|     | Actualités          | 27/01/2021 10:0       | 0 FFB                         | Formation arbitres Real Bridge 27/1 - 10h00                                                                                       | Voir les participants | Accéder au<br>tournoi | 0.00    |
|     | Votre bridge hebdo  | 28/01/2021 14:1       | 5 Bridge Club Beaujolais      | Les amis du Beaujolais - Commentaires<br>après tournoi<br>:https://us02web.zoom.us/j/82552178550 ID<br>de réunion : 825 5217 8550 | Voir les participants | Accéder au<br>tournoi | 4.00    |
|     | Résultats           | Rechercher les to     | urnois d'un club              |                                                                                                    |                       |                       |         |
|     | Simultanés          | Nom, ville, ou num    | néro d'entité                 |                                                                                                    |                       |                       | Q       |
|     | Compétitions        |                       |                               |                                                                                                    |                       |                       |         |
|     | Calendrier >        | Pas de tournoi o      | ly<br>uvert à l'inscription   |                                                                                                    |                       |                       |         |
| ;   | loueurs >           | Comité du Lvonr       | nais                          |                                                                                                    |                       |                       |         |
|     |                     |                       |                               |                                                                                                    |                       |                       | . 14:18 |

- 4- Ce choix vous met en relation avec le Crédit Mutuel qui gère cette fonction pour le compte de la FFB – Une partie des droits d'inscription est reversée à votre club L'étape 4 est facultative si vous avez un solde sur votre compte ou peut-être pour jouer un tournoi gratuit
- 5- Sélectionner un tournoi auquel vous voulez vous inscrire avec votre partenaire (obligatoire) en sélectionnant le pavé inscription
- 6- Vous pouvez vous inscrire dans n'importe quel club même si vous n'avez pas payé la licence 2020-2022, mais vos droits d'inscriptions seront reversés au CLUB ORGANISATEUR ;
- 7- Vous pouvez payer pour votre partenaire ou ne pas payer pour lui, (il recevra un mail lui demandant de le faire. (Case à COCHER)
- 8- Il ne vous reste qu'à vous déconnecter et attendre le jour du tournoi. Vous recevrez dans la matinée un mail avec un lien pour vous connecter sur le site REALBRIDGE qui gère les tournois.
- 9- Les inscriptions doivent être enregistrées 15 minutes avant le début du tournoi au plus tard pour permettre à l'arbitre de paramétrer le tournoi.
- 10- 10 minutes avant le début du tournoi vous pouvez activer le lien que vous avez reçu, il ne vous reste plus qu'à attendre l'heure du tournoi, votre table s'affichera, commencez à jouer, votre nom s'affiche sur un fond jaune quand c'est à vous d'agir....
- 11- Bonne partie et beaucoup de PE pour vous j'espère.

## 12- Ci-dessous explications de l'écran

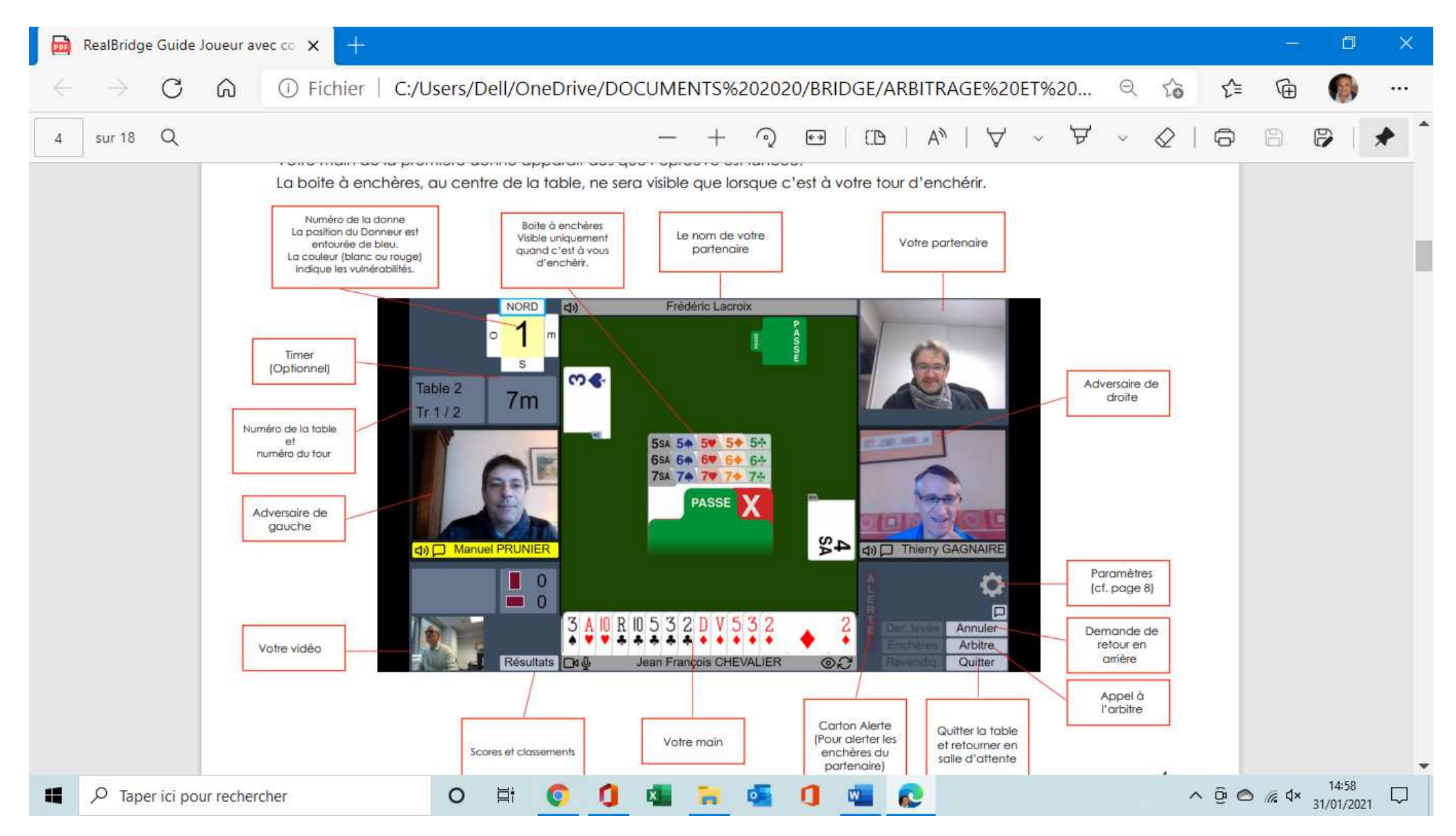